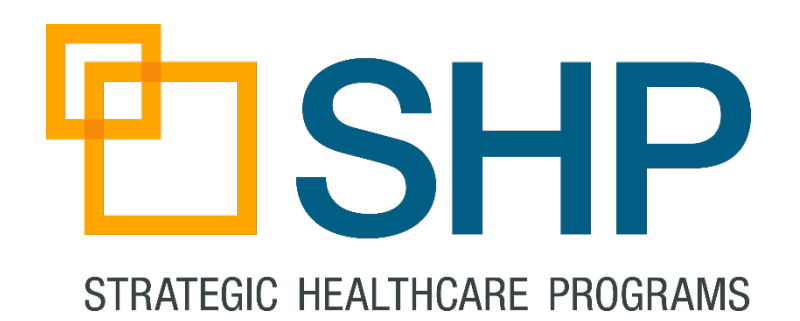

## SHP FOR HOSPICE

# Introduction to the New Hospice Scorecards

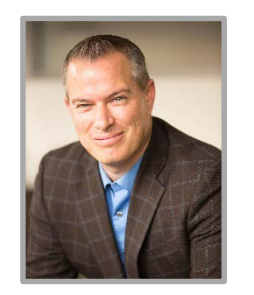

Zeb Clayton Vice President of Client Services

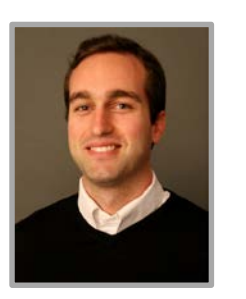

#### **Doug Balser** National Client Educator

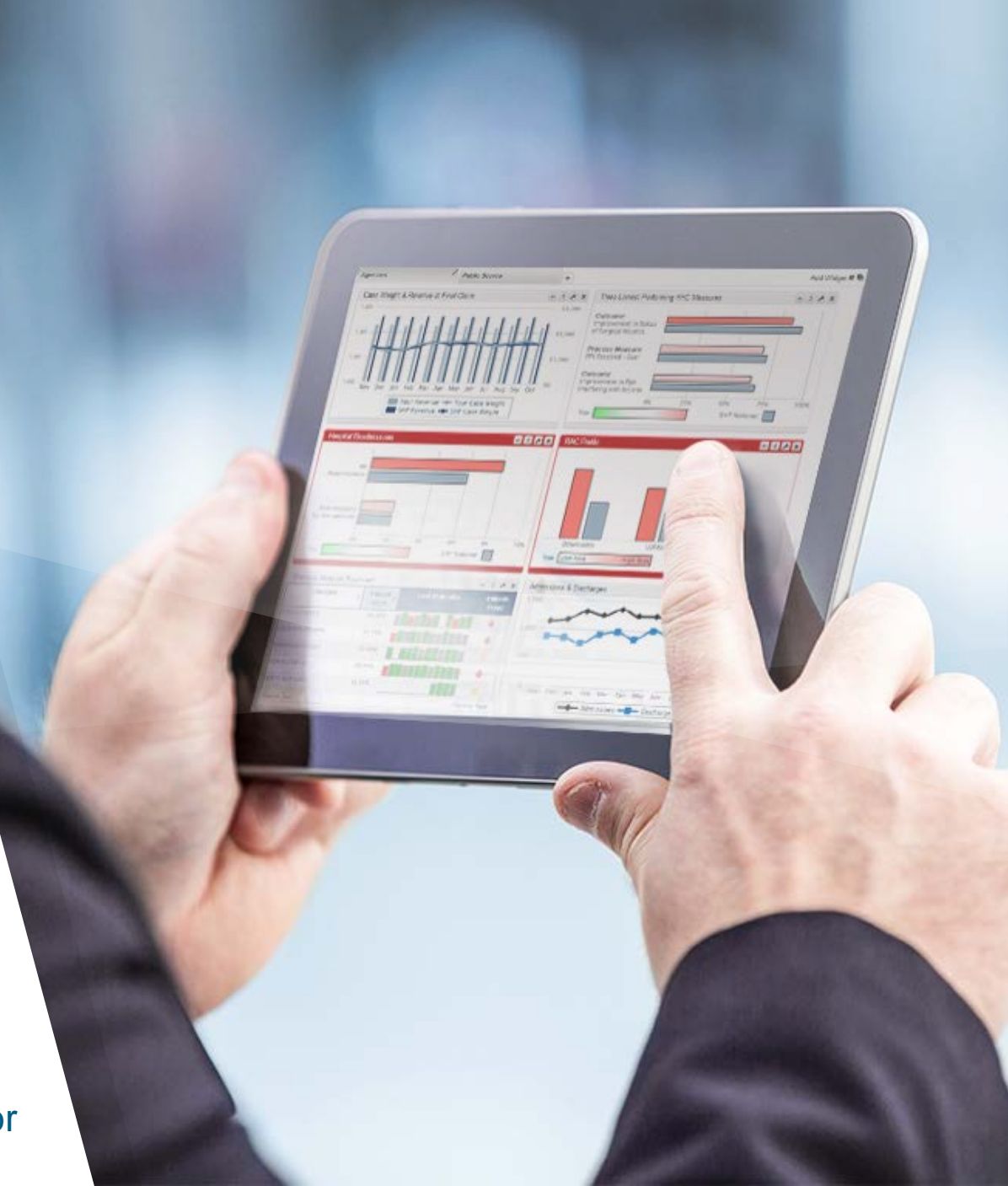

## **Enhancing Your Webinar Experience**

technical problems, all is not lost!

|                                                                                           |                   | File Options View Help 🧲             | )- ⊡×           |
|-------------------------------------------------------------------------------------------|-------------------|--------------------------------------|-----------------|
|                                                                                           | 1                 | • Screen Sharing                     | 51              |
| Click the red arrow on the upper left to hide the GoToWebinar                             |                   | - Audio                              | 전<br>Edit       |
| control panel                                                                             |                   | <ul> <li>Telephone</li> </ul>        |                 |
| To access the audio portion of the webinar, use your computer                             |                   | Mic & Speakers                       | Sound Check     |
| speakers or call the number shown in the "Audio" section of the GoToWebinar control panel |                   | Microphone (Cyber Acoustics          | s USB device) 🔻 |
| Make sure the volume on your speakers or phone is turned up                               |                   | Speakers (Realtek High Defin         | ition Audio) 🔻  |
|                                                                                           |                   | Connecting to Au                     | idio            |
| If you call in to the webinar and experience poor audio quality                           |                   | <ul> <li>Questions</li> </ul>        | 51 <b>X</b>     |
| places try banging up and calling in again                                                |                   | Show Answered Question               | ns              |
| please ity hanging up and calling in again                                                |                   | X Question                           | Asker           |
|                                                                                           | -                 |                                      | Ŧ               |
| Use the "Questions" section of the Go lowebinar Control Panel                             | $\rightarrow$     |                                      | ^               |
| to submit any questions you have during the webinar                                       |                   |                                      | Ŧ               |
|                                                                                           |                   |                                      | ~               |
| Expand the "Handaute" caption to download any relevant                                    |                   |                                      | -               |
| webinar materials                                                                         |                   | Send Privately Send to A             |                 |
|                                                                                           | $\longrightarrow$ | <ul> <li>Handouts: 2 of 5</li> </ul> | × 12            |
|                                                                                           | J                 | Handout 1.pdf                        | ŵ               |
|                                                                                           |                   | Handout 2.pdf                        | <b>a</b>        |
| All presentations are recorded so if you have                                             |                   | Drag & drop a file                   | Choose a file   |

+ Chat

Webinar Now Webinar ID: 108-483-483 GoToWebinar 51 X

## Agenda

- Parameter Overview
- Scorecard Overview Report
  - Getting to Know the Report
  - Sorting and Drilling Down
- Scorecard Report
  - How the Report is Helpful
  - Drilling into Patient Level Details
- Summary
  - Best Features of the New Reports

|                                     | -         |                                     |                            |               |              |           |                  |                  |              |                 |                |                                  |           |        |        | toport Dat |        |
|-------------------------------------|-----------|-------------------------------------|----------------------------|---------------|--------------|-----------|------------------|------------------|--------------|-----------------|----------------|----------------------------------|-----------|--------|--------|------------|--------|
| Vagragata                           |           |                                     | С                          | aseload       |              |           | PEPPER           |                  | HQRP         |                 | PAEs           | Symp                             | toms      |        | Financ | ial/Ops    |        |
| Aggregate                           | Sco       | Patients                            | Avg                        | A startite    | Deaths       | Live      | Patients         | HIS Admit        | HIS Visit    | CAHPS           | Total          | Pain                             | Avg #     | Avg    | Avg    | Timely R   | lec Co |
| scores                              | ore       | Served                              | Consus                     | Admits        | Deaths       | DCs       | lndicator        | Rollun*          | Rollup*      | Rollup*         | Events         | 48 Hrs                           | Symp/     | (Davs) | Visite | HIS        | H      |
| light ow Better (+/-)               | - · · -   | <b>n</b> 2                          | na                         | <b>n</b> 2    | 02           |           | -                | +                | +            | +               |                | -                                | na        | na     | na     | Admits     | DC     |
| HP National                         | 52%       | na                                  | na                         | na            | na           | na        | 52%              | 86%              | 86%          | 18%             | n/a            | 18%                              | 5.12      | 5.12   | 5.12   | 86%        | 8      |
| UP State (CA)                       | 50%       |                                     |                            |               |              |           | 50%              | 0.404            | 0.406        | 15%             | n/a            | 15%                              | 6.54      | 6.54   | 6.54   | 0.406      | 0      |
| four Organization                   | 10%       | 24                                  | 20                         | 20            | 20           | 20        | 50%              | 759/             | 750/         | 10%             | 1Va<br>50      | 10%                              | 4.70      | 4.70   | 4.70   | 759/       | 7      |
|                                     |           | 31                                  |                            | 30            | 30           | 30        | 00%              | 15%              | 15%          | 1070            |                | 1070                             | 4.10      | 4.10   | 4.10   | 15%        | - 1    |
| ase Manager                         |           | E.                                  | ÷                          | ÷             | ÷            | ÷         |                  | ÷                |              | ÷               | ÷              | ÷                                |           | ÷      | ÷      | ÷          |        |
| Disclosure Not Authorized)          | -         | 0                                   | 0                          | 0             | 0            | 0         | -                | 90%              | 90%          | -               | 0              | -                                | -         | -      | -      | 90%        | 90     |
| Not Assigned)                       | 7%        | 90                                  | 52                         | 52            | 52           | 52        | 62%              | 98%              | 98%          | 24%             | 2              | 24%                              | 3.65      | 3.65   | 3.65   | 98%        | 90     |
| Smith, Jane                         | 11%       | 36                                  | 34                         | 34            | 34           | 34        | 53%              | 95%              | 95%          | 15%             | 0              | 15%                              | 4.23      | 4.23   | 4.23   | 95%        | 9      |
| oe, John                            | 7%        | 90                                  | 52                         | 52            | 52           | 52        | 62%              | 98%              | 98%          | 24%             | 1              | 24%                              | 5.12      | 5.12   | 5.12   | 98%        | 90     |
| Doe, Jane                           | 11%       | 26                                  | 24                         | 24            | 24           | 24        | E00/             | 059/             | 05%          | 450/            | c              | 450/                             | 5.32      | 5.32   | 5.32   | 95%        | 98     |
| Smith, David                        | 15%       | <b>F</b> ISH                        | lP 🖁                       | perior Hospic | ase ⊮an<br>≫ | ager sc   | orecard          |                  | :            | Standard: 06/16 | Report D       | s: 02/16-01/17<br>ster 6/14/2017 | 4.12      | 4.12   | 4.12   | 83%        | 83     |
| Brown, Jane                         | 7%        |                                     |                            | pend neo pr   | ~            |           | _                |                  |              |                 | nepon o        |                                  | 5.32      | 5.32   | 5.32   | 97%        | 91     |
| Green, John                         | -         | 97% OV                              | erall Sco                  | re            |              |           | Curre            | nt Case Man      | ager: Jane K | Indheart        |                |                                  | 6.12      | 6.12   | 6.12   | 89%        | 89     |
| Overall Score is a composite of the | HIS & CAH | Case load                           |                            |               |              |           | Curre            | nt Cas e Manager | Ya<br>Ava    |                 | Curren<br>% of | t Case Mar<br>Oro Totel          | itile Rar | nking  |        |            |        |
|                                     |           | Patients Served                     |                            |               |              |           |                  | - 4              | 8 41.1       | 1 1,488         |                | 3.1%                             | 0-60%     | 6      | 60-80% | 80-909     | 6 >9(  |
|                                     |           | Average Daily C<br>Total Patient Da | iens us                    |               |              |           |                  | - 7.1            | 1 5.5        | 2 198.96        |                | 3.6%                             |           |        |        | -          |        |
|                                     |           | Admissions                          | -                          |               |              |           |                  | 4                | 3 37.2       | 5 1,347         |                | 3.4%                             |           |        |        |            |        |
|                                     |           | Deaths                              |                            |               |              |           |                  | ~ 2              | 9 29.9       | 4 1,084         |                | 2.7%                             |           |        |        |            |        |
|                                     |           | Live Dis charges                    |                            |               |              |           |                  |                  | 2 4.1        | 1 148           |                | 1.4%                             |           |        |        |            |        |
|                                     |           | T op Primary D                      | iagnosis Ca                | ategories     |              | E         | Currer           | nt Cas e Manager | Yo           | ur Org          | (NY)           | National                         |           |        |        |            |        |
|                                     |           | Cancer<br>Heart                     |                            |               |              |           | _                | 45.79            |              | 44.8%           | 41.49          | 29.5%                            |           |        |        |            |        |
|                                     |           | Other motor neu                     | ron                        |               |              |           | -                | 17.49            | 6            | 13.1%           | 4.99           | 6.4%                             |           |        |        |            |        |
|                                     |           | Kidney                              |                            |               |              |           |                  | 6.59             | 6            | 3.6%            | 4.5%           | 6 4.3%                           |           |        |        |            |        |
|                                     |           | PEPPER DC T a                       | get Areas                  | (HIS Bas ed)  |              | High/Lo   | Curren           | t Case Manager   | Yo           | ar Org          | SHP State      | SHP                              |           |        |        |            |        |
|                                     |           | Live Dis charges                    | : Not Termina              | ally II       |              | Denerit   | - 1              | 3.29             |              | 3.7%            | 4.39           | 4.4%                             |           |        |        |            |        |
|                                     |           | Live Dis charges                    | : Revocation               |               |              |           | - 1              | 3.29             |              | 4.9%            | 3.59           | 6.3%                             |           |        |        |            |        |
|                                     |           | Live Dis charges                    | : LOS 61 - 1               | 79 Days       |              |           | •                | A 0.59           |              | 4.0%            | 3.19           | 4.5%                             |           |        |        |            |        |
|                                     |           | Patients with a                     | 1 PEPPER                   | Indicator (P  | atients : 3) |           | -                | 9.79             |              | 14.2%           | 12.09          | 6 19.4%                          |           |        |        |            |        |
|                                     |           | HIS HORP Mea                        | SUITAS                     |               |              | High/Low  | Ourse            | t Cos e Mananer  | Ya           | 1.000           | SHP State      | SHP                              |           |        |        |            |        |
|                                     |           | Treatr                              | ment Preferer              | 1065          |              | Better (+ | +                | 100.09           |              | 100.0%          | (NY)<br>99.9%  | National<br>99.5%                |           |        |        |            |        |
|                                     |           | Belief                              | s/Values Ada               | tressed       |              |           | +                | 100.09           |              | 98.1%           | 98.69          | 97.0%                            |           |        |        |            |        |
|                                     |           | Pain S                              | ioreening                  |               |              |           | *                | 100.09           |              | 99.4%           | 98.09          | 98.0%                            |           |        |        |            |        |
|                                     |           | Admit Hain A                        | issessment<br>nea Screenin |               |              |           | *    <br>+     . | 100.09           |              | 83.4%           | 90.09          | 99.1%                            |           |        |        |            |        |
|                                     |           | Dys pr                              | nea Treatmen               | ıt            |              |           | +                | 100.09           |              | 99.8%           | 97.69          | 98.1%                            |           |        |        |            |        |
|                                     |           | Opioio                              | with Bow el                | Regimen       |              |           | +                | 90.99            |              | 95.8%           | 96.89          | 97.6%                            |           |        |        |            |        |
|                                     |           | Visits 21 in                        | Last 3 Days                | (RN/MD/NP/P   | A)           |           | +                | . 100.09         |              | 87.6%           | 82.79          | 87.1%                            |           |        |        |            |        |
|                                     |           | <2 n                                | Last / Days                | (ovirunaplai  | vurtvikice)  |           | - L              | N 08.79          |              | 1 2 1%          | 00.89          | 11.2%                            | -         |        |        |            |        |

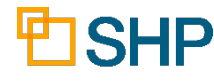

## **Parameter Overview**

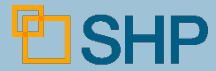

## **Parameter Overview**

- The parameters available on the Hospice Scorecard are:
  - Provider selection
  - Batch Run (Scorecard Detail report only)
    - This allows you to run individual scorecards for multiple data points at the same time (e.g. – Case Managers)
  - Data Type
  - Report Layout (Overview report only)
    - This allows you produce an expanded format of the Overview report that shows all fields on the Scorecard detail report as individual columns (ideal for Excel export)
  - Date Type (Discharge Date vs. Admit Date)

| Parameters                                                                                                    |            |
|----------------------------------------------------------------------------------------------------|------------|
| Provider Selection                                                                                                  | i          |
| State V AL V                                                                                                    |            |
|                                                                                                    |            |
| Batch Run                                                                                                    | <b>(</b> ) |
| Run this Report as Batch                                                                                            |            |
| Data Type                                                                                                    | <b>i</b>   |
| Team V                                                                                                    |            |
| Date Type HIS HODD Admit Measures                                                                                   | ()         |
| Discharge Date V                                                                                                    |            |
| Paparting Pariod                                                                                                    |            |
| Jun $\checkmark$ 2016 $\checkmark$ → May $\checkmark$ 2017 $\checkmark$ Standard Metrics (DC Date where applicable) |            |
| Feb $\checkmark$ 2016 $\checkmark$ Jan $\checkmark$ 2017 $\checkmark$ CAHPS Hospice (Sample Months)                 |            |
|                                                                                                    |            |
| Public Reporting - Complete Hospice Stay                                                                            | 0          |
| Patients with Complete HIS Data                                                                                     |            |
| Public Reporting - Measure Eligibility                                                                              | (i)        |
|                                                                                                    |            |
| Payer Type                                                                                                    | <b>i</b>   |
| All Payer Types V                                                                                                   |            |
| Teams                                                                                                    | ()         |
| Search Q                                                                                                    |            |
| Select All Show Selected (0 Selected)                                                                               |            |
| (Disclosure Not Authorized)                                                                                         |            |
| (Not Assigned)                                                                                                    |            |
|                                                                                                    |            |
|                                                                                                    |            |
|                                                                                                    |            |
|                                                                                                    |            |
| G                                                                                                    |            |
|                                                                                                    |            |

## Parameter Overview (cont.)

- Reporting Period
  - This allows you to run individual scorecards for multiple data points at the same time (e.g. – Case Managers)
- Public Reporting Complete Hospice Stay
  - The default selection for this parameter requires that completed Admit AND DC HIS assessments are present for the patient
- Public Reporting Measure Eligibility
  - The default selection for this parameter requires that the patient meets the CMS age and LOS eligibility requirements for each measure
- Payer Type
- Data Element Selection (Used to determine which specific data points will be included)

| Parameters                                                                                                    |            |
|----------------------------------------------------------------------------------------------------|------------|
|                                                                                                    | (i)        |
| Provider Selection                                                                                                    | Ŭ          |
| State V AL                                                                                                    |            |
|                                                                                                    |            |
| Batch Run                                                                                                    | (i)        |
| Run this Report as Batch                                                                                                    |            |
|                                                                                                    | -          |
| Data Type                                                                                                    | ()         |
| Team V                                                                                                    |            |
| Date Type - HIS HORP Admit Measures                                                                                                    | (i)        |
| Discharge Date V                                                                                                    |            |
|                                                                                                    |            |
| Reporting Period                                                                                                    |            |
| Jun $\checkmark$ [2016 $\checkmark$ ] $\rightarrow$ [May $\checkmark$ ] [2017 $\checkmark$ ] Standard Metrics (DC Date where applicable) |            |
| Feb $\checkmark$ 2016 $\checkmark$ $\rightarrow$ Jan $\checkmark$ 2017 $\checkmark$ CAHPS Hospice (Sample Months)                        |            |
|                                                                                                    | 0          |
| Public Reporting - Complete Hospice Stay                                                                                                 | U          |
| Patients with Complete HIS Data                                                                                                    |            |
| Public Reporting - Measure Eligibility                                                                                                   | <b>(</b> ) |
| Eligible Only V                                                                                                    |            |
|                                                                                                    | <u></u>    |
| Payer Type                                                                                                    | U          |
| All Payer Types V                                                                                                    |            |
| Teams                                                                                                    | <b>(</b> ) |
| Search                                                                                                    |            |
| Salact All Show Salacted (0 Salacted)                                                                                                    |            |
|                                                                                                    |            |
| (Disclosure Not Authorized)                                                                                                    |            |
|                                                                                                    |            |
|                                                                                                    |            |
|                                                                                                    |            |
|                                                                                                    |            |
|                                                                                                    |            |
| □ F                                                                                                    |            |
| G                                                                                                    |            |
|                                                                                                    |            |

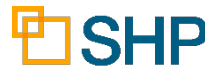

## Sorting the Overview Report and Drilling Down

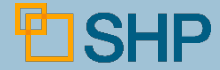

## **Sorting the Overview Report**

- To sort the report, click on the buttons at the top of each column.
- To sort by a different column, simply click on the for that column.

| Case Manager Scorecard Overview |        |                   |                    |                        |            |          |             |                                  |                                  |                                  |                  | Stand: 06/16-05/17 |                           |                        |                      |                           |                            |                       |
|---------------------------------|--------|-------------------|--------------------|------------------------|------------|----------|-------------|----------------------------------|----------------------------------|----------------------------------|------------------|--------------------|---------------------------|------------------------|----------------------|---------------------------|----------------------------|-----------------------|
|                                 | Superi | or Home H         | ealth & Hos        | spice                  |            |          |             |                                  |                                  |                                  |                  |                    |                           |                        |                      | F                         | Report Date                | e: 1/15/17            |
|                                 |        |                   |                    | (                      | Caseload   |          |             | PEPPER                           |                                  | HQRP                             |                  | PAEs               | Symptoms                  |                        |                      | Financ                    | ial/Ops                    |                       |
| Aggregate<br>Scores             |        | Overall<br>Score* | Patients<br>Served | Avg<br>Daily<br>Census | Admits     | Deaths   | Live<br>DCs | Patients<br>with ≥1<br>Indicator | HIS Admit<br>Measures<br>Rollup* | HIS Visit<br>Measures<br>Rollup* | CAHPS<br>Rollup* | Total<br>Events    | Pain<br>Control<br>48 Hrs | Avg #<br>Symp/<br>Asmt | Avg<br>LOS<br>(Days) | Avg<br>Billable<br>Visits | Timely Re<br>HIS<br>Admits | ec Comp<br>HIS<br>DCs |
| High/Low Better (+/-)           |        | +                 | na                 | na                     | na         | na       | na          | -                                | +                                | +                                | +                | -                  | -                         | na                     | na                   | na                        | -                          | -                     |
| SHP National                    |        | 52%               |                    |                        |            |          |             | 52%                              | 86%                              | 86%                              | 18%              | n/a                | 18%                       | 5.12                   | 5.12                 | 5.12                      | 86%                        | 86%                   |
| SHP State (CA)                  |        | 50%               |                    |                        |            |          |             | 50%                              | 84%                              | 84%                              | 15%              | n/a                | 15%                       | 6.54                   | 6.54                 | 6.54                      | 84%                        | 84%                   |
| Your Organization               |        | 18%               | 31                 | 30                     | 30         | 30       | 30          | 60%                              | 75%                              | 75%                              | 18%              | 58                 | 18%                       | 4.78                   | 4.78                 | 4.78                      | 75%                        | 75%                   |
| Case Manager                    | \$     | ÷                 | \$                 | \$                     | ¢          | \$       | 0           |                                  | \$                               | • •                              | •                | \$                 |                           | \$                     | \$                   | \$                        | \$                         | ۰.                    |
| (Disclosure Not Authorized)     |        | -                 | 0                  | 0                      | 0          | 0        | 0           | -                                | 90%                              | 90%                              | -                | 0                  | -                         | -                      | -                    | -                         | 90%                        | 90%                   |
| (Not Assigned)                  |        | 7%                | 90                 | 52                     | 52         | 52       | 52          | 62%                              | 98%                              | 98%                              | 24%              | 2                  | 24%                       | 3.65                   | 3.65                 | 3.65                      | 98%                        | 98%                   |
| Smith, Jane                     |        | 11%               | 36                 | 34                     | 34         | 34       | 34          | 53%                              | 95%                              | 95%                              | 15%              | 0                  | 15%                       | 4.23                   | 4.23                 | 4.23                      | 95%                        | 95%                   |
| Doe, John                       |        | 7%                | 90                 | 52                     | 52         | 52       | 52          | 62%                              | 98%                              | 98%                              | 24%              | 1                  | 24%                       | 5.12                   | 5.12                 | 5.12                      | 98%                        | 98%                   |
| Doe, Jane                       |        | 11%               | 36                 | 34                     | 34         | 34       | 34          | 53%                              | 95%                              | 95%                              | 15%              | 5                  | 15%                       | 5.32                   | 5.32                 | 5.32                      | 95%                        | 95%                   |
| Smith, David                    |        | 15%               | 98                 | 87                     | 87         | 87       | 87          | 43%                              | 83%                              | 83%                              | 11%              | 4                  | 11%                       | 4.12                   | 4.12                 | 4.12                      | 83%                        | 83%                   |
| Brown, Jane                     |        | 7%                | 126                | 119                    | 119        | 119      | 119         | 59%                              | 97%                              | 97%                              | 20%              | 1                  | 20%                       | 5.32                   | 5.32                 | 5.32                      | 97%                        | 97%                   |
| Green, John                     |        | -                 | 3                  | 2                      | 2          | 2        | 2           | 100%                             | 89%                              | 89%                              | 50%              | 1                  | 50%                       | 6.12                   | 6.12                 | 6.12                      | 89%                        | 89%                   |
| Overall Score is a composite of | л те н |                   | 's measure         | es inai co             | ninbule li | o me mre | е накр      | Rollup sc                        | ores.                            |                                  |                  |                    | Perc                      | entile Ran             | King                 |                           |                            |                       |
|                                 |        |                   |                    |                        |            |          |             |                                  |                                  | <10% 1                           | 10-20%           | 20-40%             | 6                         | 40-60%                 | 6                    | 0-80%                     | 80-90%                     | 5 >90%                |

## **Sorting the Overview Report**

- To sort the report, click on the souttons at the top of each column.
- To sort by a different column, simply click on the for that

| column.                                |                   |                         |                        | 00              |             |                                  |                                  |                                  |                  |                 |                           |                        |                      |                           |                            |                       |  |
|----------------------------------------|-------------------|-------------------------|------------------------|-----------------|-------------|----------------------------------|----------------------------------|----------------------------------|------------------|-----------------|---------------------------|------------------------|----------------------|---------------------------|----------------------------|-----------------------|--|
| Cas<br>Superi                          | e Mana            | ager Sc<br>lealth & Hos | orecard O<br>spice     | verall<br>core* |             |                                  |                                  |                                  |                  |                 |                           |                        |                      | S                         | tand: 06/<br>Report Date   | 16-05/17<br>: 1/15/17 |  |
|                                        |                   |                         | Caselo                 | +               |             | PEPPER                           |                                  | HQRP                             |                  | PAEs            | Symp                      | otoms                  |                      | Financial/Ops             |                            |                       |  |
| Aggregate<br>Scores                    | Overall<br>Score* | Patients<br>Served      | Avg<br>Daily<br>Census | 52%             | live<br>DCs | Patients<br>with ≥1<br>Indicator | HIS Admit<br>Measures<br>Rollup* | HIS Visit<br>Measures<br>Rollup* | CAHPS<br>Rollup* | Total<br>Events | Pain<br>Control<br>48 Hrs | Avg #<br>Symp/<br>Asmt | Avg<br>LOS<br>(Days) | Avg<br>Billable<br>Visits | Timely Re<br>HIS<br>Admits | ec Comp<br>HIS<br>DCs |  |
| High/Low Better (+/-)                  | +                 | na                      | na na                  | 00%             | na          | -                                | +                                | +                                | +                | -               | -                         | na                     | na                   | na                        | -                          | -                     |  |
| SHP National                           | 52%               |                         |                        | 18%             |             | 52%                              | 86%                              | 86%                              | 18%              | n/a             | 18%                       | 5.12                   | 5.12                 | 5.12                      | 86%                        | 86%                   |  |
| SHP State (CA)                         | 50%               |                         |                        |                 |             | 50%                              | 84%                              | 84%                              | 15%              | n/a             | 15%                       | 6.54                   | 6.54                 | 6.54                      | 84%                        | 84%                   |  |
| Your Organization                      | 18%               | 31                      | 30                     | ÷               | 30          | 60%                              | 75%                              | 75%                              | 18%              | 58              | 18%                       | 4.78                   | 4.78                 | 4.78                      | 75%                        | 75%                   |  |
| Case Manager 🗧 🗧                       | ۵.                |                         | • •                    |                 | ÷.          |                                  | \$                               | ÷ ÷                              | \$               | \$              | \$                        | \$                     | \$                   | \$                        | \$                         | ۵                     |  |
| (Disclosure Not Authorized)            | -                 | 0                       | 0                      |                 | (           | ) -                              | 90%                              | 90%                              | -                | 0               | -                         | -                      | -                    | -                         | 90%                        | 90%                   |  |
| (Not Assigned)                         | 7%                | 90                      | 52                     | 7%              | 52          | 2 62%                            | 98%                              | 98%                              | 24%              | 2               | 24%                       | 3.65                   | 3.65                 | 3.65                      | 98%                        | 98%                   |  |
| Smith, Jane                            | 11%               | 36                      | 34                     | 11%             | 34          | 4 53%                            | 95%                              | 95%                              | 15%              | 0               | 15%                       | 4.23                   | 4.23                 | 4.23                      | 95%                        | 95%                   |  |
| Doe, John                              | 7%                | 90                      | 52                     | 1170            | 52          | 2 62%                            | 98%                              | 98%                              | 24%              | 1               | 24%                       | 5.12                   | 5.12                 | 5.12                      | 98%                        | 98%                   |  |
| Doe, Jane                              | 11%               | 36                      | 34                     | 7%              | 34          | 4 53%                            | 95%                              | 95%                              | 15%              | 5               | 15%                       | 5.32                   | 5.32                 | 5.32                      | 95%                        | 95%                   |  |
| Smith, David                           | 15%               | 98                      | 87                     | 11%             | 87          | 7 43%                            | 83%                              | 83%                              | 11%              | 4               | 11%                       | 4.12                   | 4.12                 | 4.12                      | 83%                        | 83%                   |  |
| Brown, Jane                            | 7%                | 126                     | 119 1                  | 1170            | 119         | 9 59%                            | 97%                              | 97%                              | 20%              | 1               | 20%                       | 5.32                   | 5.32                 | 5.32                      | 97%                        | 97%                   |  |
| Green, John                            | -                 | 3                       | 2                      | 15%             | 2           | 2 100%                           | 89%                              | 89%                              | 50%              | 1               | 50%                       | 6.12                   | 6.12                 | 6.12                      | 89%                        | 89%                   |  |
| *Overall Score is a composite of the H | IIS & CAH         | PS measure              | es that contribut      | 7%              | IQRF        | P Rollup sco                     | ores.                            | <10% 1                           | 10-20%           | 20-40%          | Perc<br>6                 | entile Ran<br>40-60%   | iking<br>E           | 60-80%                    | 80-90%                     | >90%                  |  |
|                                        |                   |                         |                        | -               |             |                                  |                                  |                                  |                  |                 |                           |                        |                      |                           |                            |                       |  |

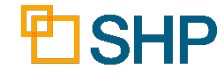

## **Sorting the Overview Report**

- To sort the report, click on the buttons at the top of each column.
- To sort by a different column, simply click on the for that column.

|                                | Case<br>Superio | e Man          | ag<br><sub>Hea</sub> | er Scorecard          | Overv                        | iew                                  |                    |                        |                          |          |        |             |                                  |                                  |                                   |                  |                 | Ş                         | Stand:<br>Report (     | 06/16-(<br>Date: 1/1 | 05/17<br>5/17             |                            |                    |
|--------------------------------|-----------------|----------------|----------------------|-----------------------|------------------------------|--------------------------------------|--------------------|------------------------|--------------------------|----------|--------|-------------|----------------------------------|----------------------------------|-----------------------------------|------------------|-----------------|---------------------------|------------------------|----------------------|---------------------------|----------------------------|--------------------|
| Aggregate<br>Scores            |                 | Overa<br>Score | F                    |                       | load<br>Currei<br>Superior I | <b>nt Case</b><br><sup>Hospice</sup> | PEF<br>Manag       | per Ov                 | verview                  | HQI<br>/ | RP     |             | PAE                              | s S                              | vmptom                            | s                |                 | Finan                     | <b>cial/Ops</b><br>Sta | nd: 06/16-           | 05/17, C/<br>Repo         | AHPS: 02/1<br>ort Date: 6/ | 6-01/17<br>19/2017 |
| High/Low Better (+/-)          |                 | * ≡            |                      |                       |                              |                                      |                    |                        | Case                     | load     |        |             | PEPPER                           |                                  | HQRP                              |                  | PAEs            | Symp                      | toms                   |                      | Financ                    | ial/Ops<br>Timely R        | ec Comp            |
| SHP National<br>SHP State (CA) |                 | 52%<br>50%     |                      | Scores                |                              | Overall<br>Score*                    | Patients<br>Served | Avg<br>Daily<br>Census | Total<br>Patient<br>Days | Admits   | Deaths | Live<br>DCs | Patients<br>with ≥1<br>Indicator | HIS Admit<br>Measures<br>Rollup* | HIS Visits<br>Measures<br>Rollups | CAHPS<br>Rollup* | Total<br>Events | Pain<br>Control<br>48 Hrs | Avg#<br>Symp/<br>Asmt  | Avg<br>LOS<br>(Days) | Avg<br>Billable<br>Visits | HIS<br>Admits              | HIS<br>DCs         |
| Your Organization              |                 | 18%            | 1 [                  | High/Low Better (+/-) |                              | +                                    | n/a                | n/a                    | n/a                      | n/a      | n/a    | n/a         | -                                | +                                | +                                 | +                | -               | +                         | n/a                    | n/a                  | n/a                       | +                          | +                  |
| Case Manager                   | \$              | \$             | k                    | SHP Nation al         |                              | 90%                                  |                    |                        |                          |          |        |             | 19%                              | 98%                              | 82%                               | 82%              |                 | 55%                       | 2.96                   | 64.24                | 2.57                      | 96%                        | 93%                |
| (Disclosure Not Authorized)    |                 | <u> </u>       | 17                   | SHP State (CA)        |                              | 91%                                  | 4 400              | 400                    | 701                      | 4.0.47   | 4 004  |             | 12%                              | 98%                              | 77%                               | 82%              | 70.4            | 41%                       | 4.41                   | 43.50                | 3.09                      | 98%                        | 94%                |
| (Not Assigned)                 |                 | 7%             | lt                   | Current Case Mgr      | ¢                            | 18%                                  | 1,486              | \$                     | 73K<br>\$                | 1,347    | 1,084  | 148         | 14%<br>\$                        | \$                               | \$2%                              | \$0%             | \$              | \$                        | 3.96<br>\$             | 47.51<br>\$          | 2.87                      | \$                         | \$                 |
| Smith, Jane                    |                 | 11%            |                      | BEST CLINICIAN NAME   |                              | 100%                                 | 4                  | 0.42                   | 155                      | 4        | 4      | 0           | 0%                               | 100%                             | -                                 | 100%             | 4               | 100%                      | 4.00                   | 38.75                | 2.33                      | 100%                       | 100%               |
| Doe, John                      |                 | 7%             | П                    | NEXT BEST CLINICIAN   |                              | 100%                                 | 7                  | 0.71                   | 258                      | 7        | 4      | 1           | 20%                              | 100%                             | -                                 | 100%             | 3               | -                         | 3.96                   | 47.00                | -                         | 100%                       | 100%               |
| Doe, Jane                      |                 | 11%            | LΓ                   | 3RD BEST CLINICIAN    |                              | 98%                                  | 6                  | 0.06                   | 22                       | 6        | 6      | 0           | 0%                               | 97%                              | -                                 | 100%             | 0               | -                         | 3.89                   | 3.67                 | -                         | 100%                       | 100%               |
| Smith, David                   |                 | 15%            |                      | 4TH BEST CLINICIAN    |                              | 98%                                  | 18                 | 5.38                   | 1,964                    | 16       | 5      | 2           | 29%                              | 100%                             | 88%                               | -                | 20              | 0%                        | 4.00                   | 124.14               | 1.48                      | 100%                       | 100%               |
| Brown, Jane                    |                 | 7%             | IT                   | 6th BEST CLINICIAN    |                              | 97%                                  | 46                 | 7.11                   | 2,594                    | 46       | 29     | 2           | 10%                              | 98%                              | 83%<br>88%                        | 100%             | 36              | 50%                       | 3.97                   | 49.74                | 3.54                      | 100%                       | 100%               |
| Green, John                    |                 | -              |                      | 3 2                   | 2                            | 2                                    | 2 10               | 0%                     | 89%                      |          | 89%    | 50%         | 1070                             | 1 50                             | )%                                | 6.12             | 6.12            | 6.12                      | 89                     | % 8                  | 9%                        | 10070                      | 100,0              |
| *Overall Score is a composite  | of the HI       | S & CAH        | IPS                  | measures that contrib | ute to the                   | three HC                             | RP Roll            | up score               | es.                      | _        |        |             |                                  |                                  | Percenti                          | e Ranki          | ng              |                           |                        |                      |                           |                            |                    |
|                                |                 |                |                      |                       |                              |                                      |                    |                        |                          | <1       | 0% 10  | -20%        | 20-4                             | 0%                               | 40-                               | 60%              | 6               | 0-80%                     | 80-9                   | 90% >9               | 0%                        |                            |                    |

## **Drilling-Down to the Scorecard Report**

Click on any of the blue names in the left-hand column of the Overview report to open up the Scorecard for that value.

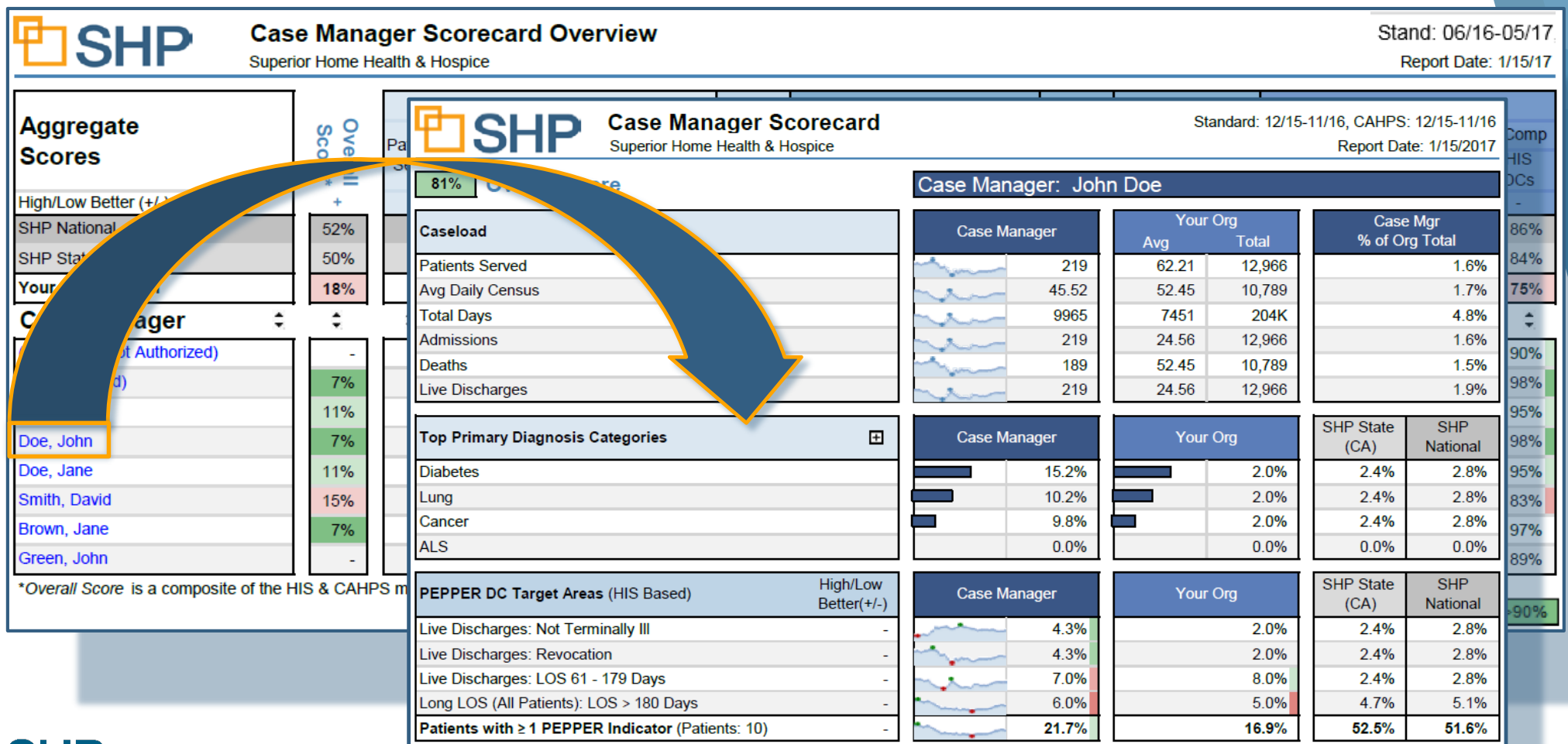

The Scorecard Report: Getting to know the Scorecards for Hospice

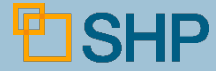

#### Caseload

- This section displays patients served, including a breakout of the average daily census, and totals for days, admissions, deaths and live discharges.
- Now, compare the Case Manager with your organization's averages and totals.

**Overall Score** 

#### **Best Practice Recommendation:**

If most rows in the report show very low counts in the **Caseload** columns, consider expanding the date ranges on the parameter page in order to include a statistically significant amount of data for each entity.

| <b>Current Case Manag</b> | er Scorecard   |          | Standard: 06/16 - 05/17, CAHPS: 02/16-01/17 |         |                        |  |  |  |  |  |
|---------------------------|----------------|----------|---------------------------------------------|---------|------------------------|--|--|--|--|--|
| Superior Hospice          |                |          |                                             |         | Report Date: 6/14/2017 |  |  |  |  |  |
| core                      | Current Cas    | e Manage | er: Jane Kir                                | ndheart |                        |  |  |  |  |  |
|                           | Current Coop N | lanagar  | Your                                        | Org     | Current Case Mgr       |  |  |  |  |  |
|                           | Current Case I | vianager | Avg                                         | Total   | % of Org Total         |  |  |  |  |  |
|                           |                | 46       | 41.11                                       | 1,486   | 3.1%                   |  |  |  |  |  |
|                           |                | 7.11     | 5.52                                        | 198.96  | 3.6%                   |  |  |  |  |  |

2,594

46

29

2

2,016.61

37.25 29.94

4.11

72,620

1.347

1.084

148

3.6%

3.4%

2.7%

1.4%

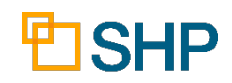

97%

Caseload

Admissions

Deaths

Patients Served

Total Patient Days

Live Discharges

Average Daily Census

#### What are spark lines?

- Spark lines are small graphics used to demonstrate trended historical performance.
- These mini-trends appear next to each score and indicate the high and low point for each measure over the 12 month period covered by the graph.

| CAHPS Hospice HQRP Measures             | High/Low<br>Better(+/-) | Provide        | ٢     |
|-----------------------------------------|-------------------------|----------------|-------|
| Hospice Team Communication              | +                       | $\sim$         | 81.09 |
| Getting Timely Care                     | +                       | $\sim$         | 68.59 |
| Treating Family Member with Respect     | +                       | $\sim\sim\sim$ | 90.39 |
| Getting Emotional and Religious Support | +                       | ~~~            | 91.49 |
| Getting Help for Symptoms               | +                       | ~~~            | 70.0  |
| Getting Hospice Care Training           | +                       | $\sim$         | 72.29 |
| Overall Rating of Hospice               | +                       | ~~~~           | 82.49 |
| Recommend Hospice                       | +                       | $\sim$         | 81.89 |
| Rollup (Eligible Surveys: 300)          | +                       | $\sim$         | 79.69 |

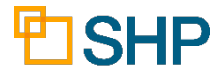

#### **Top Primary Diagnosis Categories**

- Understand the primary diagnosis categories the Case Manager is working with in your patient census.
- From this section, through the rest of the report, compare the Case Manager to your organization, and the SHP State and National Benchmarks.

| Top Primary Diagnosis Categories 🛛 🛨 |    | Case Manager Your Org |       |  |  | Org  | SHP State<br>(CA) | SHP<br>National |
|--------------------------------------|----|-----------------------|-------|--|--|------|-------------------|-----------------|
| Diabetes                             |    |                       | 15.2% |  |  | 2.0% | 2.4%              | 2.8%            |
| Lung                                 | ļţ |                       | 10.2% |  |  | 2.0% | 2.4%              | 2.8%            |
| Cancer                               | ļţ |                       | 9.8%  |  |  | 2.0% | 2.4%              | 2.8%            |
| ALS                                  |    |                       | 0.0%  |  |  | 0.0% | 0.0%              | 0.0%            |

#### Pepper DC Target Areas

- Review the available patients that were live discharges or were Long Length of Stay (LOS).
- Watch the spark lines to see where you've had highs and lows for the last 12 months.

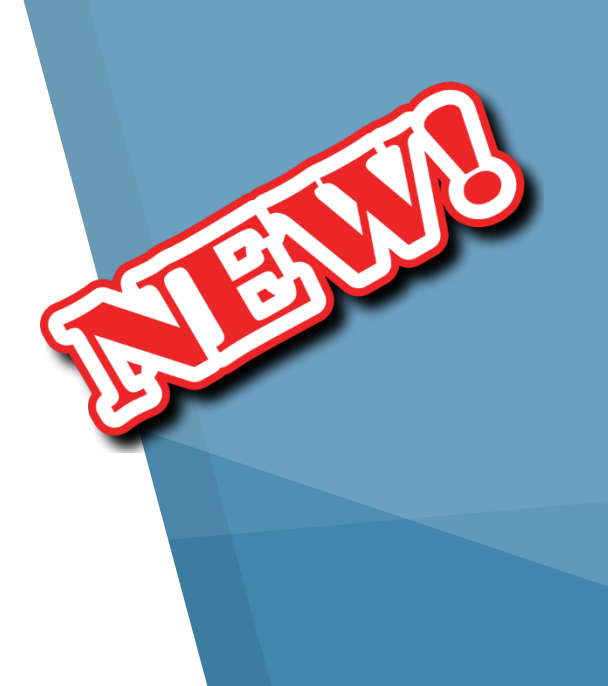

| PEPPER DC Target Areas (HIS Based)                | High/Low<br>Better(+/-) | Case Man | ager  | Your Org | SHP State<br>(CA) | SHP<br>National |
|---------------------------------------------------|-------------------------|----------|-------|----------|-------------------|-----------------|
| Live Discharges: Not Terminally III               | -                       |          | 4.3%  | 2.0%     | 2.4%              | 2.8%            |
| Live Discharges: Revocation                       | -                       |          | 4.3%  | 2.0%     | 2.4%              | 2.8%            |
| Live Discharges: LOS 61 - 179 Days                | -                       | ~~~      | 7.0%  | 8.0%     | 2.4%              | 2.8%            |
| Long LOS (All Patients): LOS > 180 Days           | -                       |          | 6.0%  | 5.0%     | 4.7%              | 5.1%            |
| Patients with ≥ 1 PEPPER Indicator (Patients: 10) | -                       |          | 21.7% | 16.9%    | <b>52.5%</b>      | <b>51.6%</b>    |

#### Pepper DC Target Areas

In the PEPPER report guidelines, there will be specific instructions regarding how the numerator and the denominator will be calculated for patients.

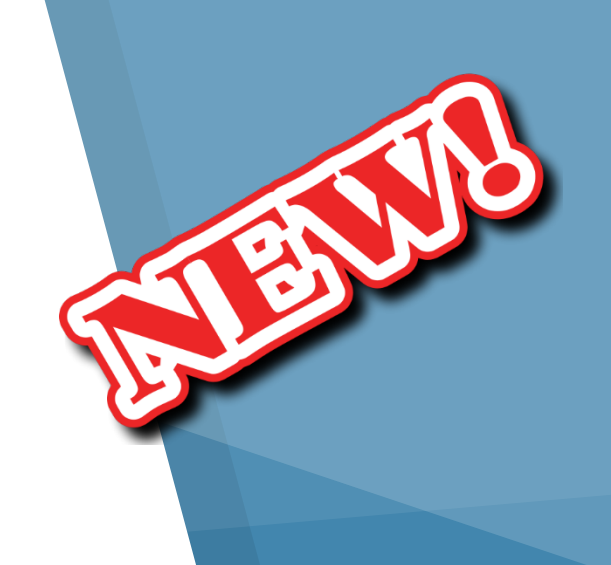

| PEPPER DC Target Areas (HIS Based)      | High/Low<br>Better(+/-)        | Case Man                                                                                                    | ager                                                                                                    | Your Org                                                                                                    | SHP State<br>(CA)                                                      | SHP<br>National |
|-----------------------------------------|--------------------------------|----------------------------------------------------------------------------------------------------|----------------------------------------------------------------------------------------------------|----------------------------------------------------------------------------------------------------|------------------------------------------------------------------------|-----------------|
| Live Discharges: Not Terminally III     | -                              |                                                                                                    | 4.3%                                                                                                    | 2.0%                                                                                                    | 2.4%                                                                   | 2.8%            |
| Live Discharges: Revocation             | -                              | ~~~~~~~~~~~~~~~~~~~~~~~~~~~~~~~~~~~~~~                                                                                                    | 4.3%                                                                                                    | 2.0%                                                                                                    | 2.4%                                                                   | 2.8%            |
| Live Discharges: LOS 61 - 179 Days      | -                              | ~~~                                                                                                    | 7.0%                                                                                                    | 8.0%                                                                                                    | 2.4%                                                                   | 2.8%            |
| Long LOS (All Patients): LOS > 180 Days | -                              |                                                                                                    | 6.0%                                                                                                    | 5.0%                                                                                                    | 4.7%                                                                   | 5.1%            |
| Patients with ≥ 1 PEPPER Indicator (Pa  | TARGET AREA                    |                                                                                                    | TARG                                                                                                    | ET AREA DEFINITION                                                                                                    |                                                                        | 51.6%           |
| СНD                                     | Terminally III<br>(Live Disch) | <ul> <li>hospice (patient dis<br/>(expired in a medica)</li> <li>beneficiary transition</li> <li>beneficiaries di</li> <li>beneficiaries with the beneficiaries with the beneficiaries with the beneficiary by the beneficiary by</li> </ul> | charge status<br>al facility) or 4<br>hsfers (patient<br>ocations (occu<br>scharged for c<br>ho moved out<br>bount of all ben<br>ng the report p<br>that hospice) | code not equal to 40 (expired at<br>2 (expired place unknown)), exclu<br>discharge status code 50 or 51)<br>arrence code 42)<br>cause (condition code H2)<br>of the service area (condition co<br>beficiary episodes discharged (by<br>period (obtained by considering a | home), 41<br>uding:<br>ode 52)<br>death or alive)<br>all claims billed |                 |

#### **Pepper DC Target Areas**

- The pepper DC target areas were identified by CMS "as being potentially at risk for improper Medicare Payments"
- You can find more information by visiting: <u>www.pepperresources.org</u>
- Page 6 of the <u>Hospice PEPPER Report</u> <u>User's Guide</u> contains more details on the numerator and denominator calculations for each of the measures being reported on by SHP

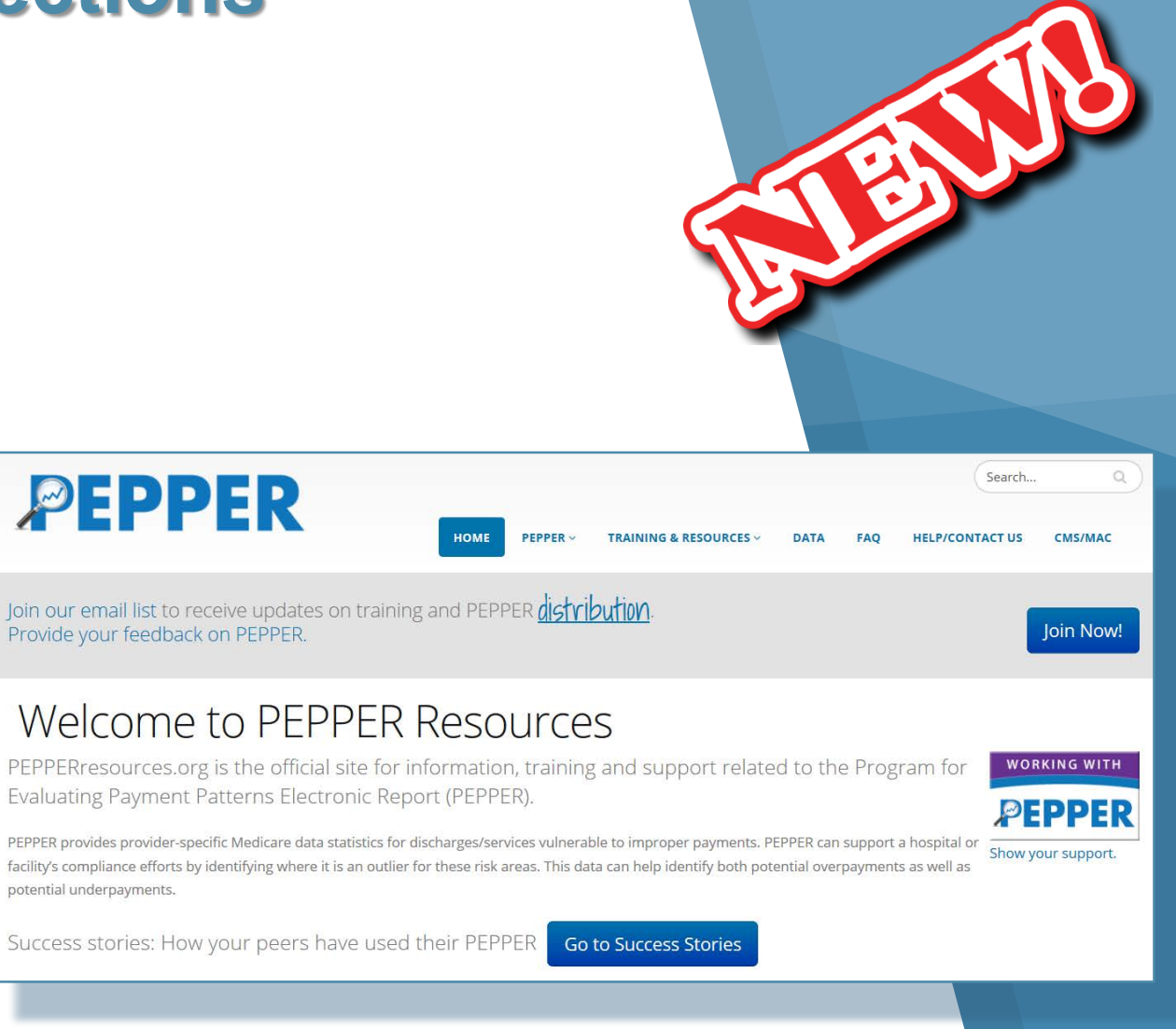

#### Understanding the Report Sections HIS HQRP Measures

- The HIS HQRP Measures is an essential field to regularly review and ensure that your performance compares favorably with the SHP benchmark.
- Keep an eye on the percentile rank color coding to identify areas for improvement.
- Don't just focus on the red, if you are in the white, the percentile ranking for your score is still neutral.

| HIS HQRP Measures                                                                                                    |                                           | High/Low<br>Better(+/-) | Case Mana                              | ager  | Your Org | SHP State<br>(CA)  | SHP<br>National |
|----------------------------------------------------------------------------------------------------|-------------------------------------------|-------------------------|----------------------------------------|-------|----------|--------------------|-----------------|
|                                                                                                    | Treatment Preferences                     | +                       |                                        | 95.7% | 78.9%    | 86.0%              | 87.0%           |
|                                                                                                    | Beliefs/Values Addressed                  | +                       | ~~~~~~~~~~~~~~~~~~~~~~~~~~~~~~~~~~~~~~ | 91.0% | 92.0%    | 90.0%              | 90.0%           |
| Ъ                                                                                                    | Pain Screening                            | +                       | ~~~                                    | 81.2% | 63.3%    | 63.0%              |                 |
| dm                                                                                                    | Pain Assessment                           | +                       |                                        | 94.0% | 94.0%    | 98.0%              | 99.0%           |
| Ŧ                                                                                                    | Dyspnea Screening                         | +                       |                                        | 95.7% | 94.7%    | 95.0%              | 95.0%           |
|                                                                                                    | Dyspnea Treatment                         | +                       |                                        | 98.0% | 98.0%    | 98.0%              | 98.0%           |
|                                                                                                    | Opioid with Bowel Regimen                 | +                       | · · · · · · · · · · · · · · · · · · ·  | 70.0% | 81.2%    | 78.0%              | 77.0%           |
| <is< td=""><td>≥ 1 in Last 3 Days (RN/MD/NP/PA)</td><td>+</td><td>~~~</td><td>71.0%</td><td>65.0%</td><td>68.0%</td><td>67.0%</td></is<> | ≥ 1 in Last 3 Days (RN/MD/NP/PA)          | +                       | ~~~                                    | 71.0% | 65.0%    | 68.0%              | 67.0%           |
| its                                                                                                    | ≥ 2 in Last 7 Days (SW/Chaplain/LPN/Aide) | +                       |                                        | 72.0% | 70.0%    | <mark>69.0%</mark> | 70.0%           |
| Cor                                                                                                    | nprehensive - Composite Process Measure   | +                       | ~~-                                    | 88.0% | 94.0%    | 90.0%              | 91.0%           |

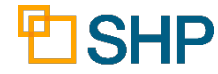

#### **CAHPS Hospice HQRP Measures**

- Keep track of your composite score performance for the CAHPs Hospice measures
- Drill down to the individual patient surveys to find out more!

| CAHPS Hospice HQRP Measures             | High/Low<br>Better(+/-) |   | Current Case Manager |       |    | Your Org | SHP State<br>(WA) | SHP<br>National |
|-----------------------------------------|-------------------------|---|----------------------|-------|----|----------|-------------------|-----------------|
| Hospice Team Communication              | +                       | - | $\sim \sim \sim$     | 82.9% | ſ  | 82.9%    | 81.1%             | 81.4%           |
| Getting Timely Care                     | +                       |   | <u></u>              | 76.7% |    | 76.7%    | 73.4%             | 76.1%           |
| Treating Family Member with Respect     | +                       |   | $\sim \sim \sim$     | 95.1% |    | 95.1%    | 91.9%             | 91.1%           |
| Getting Emotional and Religious Support | +                       |   | $\sim \sim \sim$     | 94.2% |    | 94.2%    | 93.2%             | 91.9%           |
| Getting Help for Symptoms               | +                       |   | ~~~~                 | 78.3% |    | 78.3%    | 74.9%             | 76.4%           |
| Getting Hospice Care Training           | +                       | ~ | $\sim$               | 75.7% |    | 75.7%    | 73.0%             | 72.5%           |
| Overall Rating of Hospice               | +                       |   | $\sim \sim \sim$     | 86.4% | -[ | 86.4%    | 85.4%             | 83.8%           |
| Recommend Hospice                       | +                       | ~ | ~~~                  | 90.7% |    | 90.7%    | 86.8%             | 84.6%           |
| Rollup (Eligible Surveys: 237)          | +                       | - | ~~~                  | 84.0% |    | 84.0%    | 81.7%             | 81.6%           |

#### Potentially Avoidable Events

- Incident Rate per 1,000 Patient Days
- Track the rate of unwanted events for patients associated with the Case Manager

| Potentially Avoidable Events<br>Incidence Rate per 1,000 Patient Days | High/Low<br>Better(+/-) | Case Man | ager  | Your Org | SHP State<br>(CA) | SHP<br>National |
|-----------------------------------------------------------------------|-------------------------|----------|-------|----------|-------------------|-----------------|
| Hospitalizations                                                      | -                       | ~~~      | 0.209 | 0.338    | 0.268             | 0.268           |
| Emergent Care                                                         | -                       |          | 0.043 | 0.020    | 0.024             | 0.028           |
| Falls                                                                 | -                       | ~~~      | 0.700 | 0.812    | 0.633             | 0.630           |
| Infections                                                            | -                       |          | 0.267 | 0.177    | 0.047             | 0.051           |
| Wounds                                                                | -                       | ~~~      | 0.700 | 0.812    | 0.633             | 0.630           |
| Total Events                                                          | -                       | ~~~      | 18    | 84       |                   |                 |

#### Symptom Control Within 48 Hours

- This section requires that Symptom Assessments be performed on each patient and transmitted to SHP via the interface with your Hospice EHR vendor.
- Where you see a link lit up in dark blue, a hyperlink will take you into an in-depth view of the patients behind the figure.

| Page 2                                                |                         | Case Manag                              | ger: Joh | n Doe    |                    |                 |  |  |  |  |  |  |  |  |
|-------------------------------------------------------|-------------------------|-----------------------------------------|----------|----------|--------------------|-----------------|--|--|--|--|--|--|--|--|
| Symptom Control Within 48 Hours                       | High/Low<br>Better(+/-) | Case Mana                               | ager     | Your Org | SHP State<br>(CA)  | SHP<br>National |  |  |  |  |  |  |  |  |
| Pain                                                  | +                       | • • • • • • • • • • • • • • • • • • • • | 95.7%    | 78.9%    | <mark>52.5%</mark> | 51.6%           |  |  |  |  |  |  |  |  |
| Nausea                                                | +                       |                                         | 4.3%     | 2.0%     | 2.4%               | 2.8%            |  |  |  |  |  |  |  |  |
| Shortness of Breath                                   | +                       | ~~~                                     | 70.0%    | 81.2%    | <mark>63.3%</mark> | 63.0%           |  |  |  |  |  |  |  |  |
| Anxiety                                               | +                       |                                         | 26.7%    | 17.7%    | 4.7%               | 5.1%            |  |  |  |  |  |  |  |  |
| Appetite                                              | +                       |                                         | 95.7%    | 78.9%    | 52.5%              | 51.6%           |  |  |  |  |  |  |  |  |
| Depression                                            | +                       |                                         | 4.3%     | 2.0%     | 2.4%               | 2.8%            |  |  |  |  |  |  |  |  |
| Drowsiness                                            | +                       | ~~~~~~~~~~~~~~~~~~~~~~~~~~~~~~~~~~~~~~  | 70.0%    | 81.2%    | 63.3%              | 63.0%           |  |  |  |  |  |  |  |  |
| Fatigue                                               | +                       | ~~                                      | 26.7%    | 17.7%    | 4.7%               | 5.1%            |  |  |  |  |  |  |  |  |
| Wellbeing                                             | +                       |                                         | 95.7%    | 78.9%    | 52.5%              | 51.6%           |  |  |  |  |  |  |  |  |
| Avg # of Symp Assessed per Assessment (Patients: 276) | na                      | nen                                     | 1.21     | 1.21     | 1.45               | 1.54            |  |  |  |  |  |  |  |  |

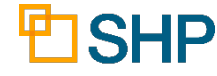

#### **Financial & Operational Metrics**

This marks the first breakout of hospice financial metrics provided by SHP!

| Financial & Operational Metrics |                                                     |                                 | High/Low<br>Better(+/-) | Current Case I   | Manager            | Your Org | SHP State<br>(PA) | SHP<br>National |
|---------------------------------|-----------------------------------------------------|---------------------------------|-------------------------|------------------|--------------------|----------|-------------------|-----------------|
| Avg LOS                         | (Days)                                              |                                 | na                      | $\sim\sim\sim$   | 49.20              | 49.20    | 59.73             | 64.18           |
| Percent of                      | of Discharges: L                                    | OS ≤ 60 Days                    | na                      | $\sim$           | 77.4%              | 77.4%    | 76.2%             | 73.9%           |
| Percent I                       | Medicare Traditi                                    | onal (HIS Based)                | na                      | 1                | <mark>85.1%</mark> | 85.1%    | 86.9%             | 84.1%           |
| Avg Visit                       | s per 7 Patient [                                   | Days - All Billable Disciplines | na                      | $\sim$           | 4.49               | 4.49     | 3.23              | 2.47            |
| Avg Visit                       | s per 7 Patient [                                   | Days - Skilled Nursing          | na                      | $\sim$           | 2.31               | 2.31     | 1.48              | 1.21            |
|                                 | % of DCs with                                       | Routine Home Care               | na                      | $\sim$           | 85.4%              | 85.4%    | 79.7%             | 86.4%           |
| Level of                        | Any                                                 | General Inpatient               | na                      | ~~~~             | 29.3%              | 29.3%    | 27.4%             | 18.8%           |
| Care                            | Not Specified:                                      | Inpatient Respite               | na                      |                  | 3.4%               | 3.4%     | 5.5%              | 4.0%            |
|                                 | 0.0%                                                | Continuous Care                 | na                      | $\sim$           | 0.7%               | 0.7%     | 0.6%              | 1.4%            |
|                                 | Home                                                |                                 | na                      | ~~~              | 59.7%              | 59.7%    | 49.6%             | 55.8%           |
|                                 | ALF                                                 |                                 | na                      | $\sim$           | 3.3%               | 3.3%     | 6.5%              | 9.4%            |
|                                 | LTC/NF                                              |                                 | na                      | $\sim \sim \sim$ | 1.8%               | 1.8%     | 10.5%             | 10.8%           |
| Site of                         | SNF                                                 |                                 | na                      | $\sim$           | 14.9%              | 14.9%    | 11.8%             | 7.9%            |
| at Admit                        | Inpatient Hosp                                      | ital                            | na                      | $\sim$           | 8.4%               | 8.4%     | 7.5%              | 8.5%            |
| (HIS)                           | Inpatient Hosp                                      | ice Facility                    | na                      | ~~~~             | 11.5%              | 11.5%    | 12.4%             | 6.7%            |
|                                 | LTCH/Inpatien                                       | t Psychiatric Facility          | na                      | ·····            | 0.1%               | 0.1%     | 0.1%              | 0.1%            |
|                                 | Not Otherwise                                       | Specified (NOS)                 | na                      |                  | 0.1%               | 0.1%     | 1.1%              | 0.3%            |
|                                 | Home Care in                                        | Hospice Facility                | na                      |                  | 0.2%               | 0.2%     | 0.4%              | 0.6%            |
| SIA Eligit                      | SIA Eligible (HIS Based)                            |                                 | +                       | 1                | 86.4%              | 86.4%    | 79.0%             | 78.4%           |
| Timely R                        | Timely Record Completion: HIS Admits Within 14 Days |                                 | +                       |                  | 96.0%              | 96.0%    | 97.9%             | 96.2%           |
| Timely R                        | ecord Completio                                     | on: HIS DCs Within 7 Days       | +                       | ~~~              | 94.9%              | 94.9%    | 94.9%             | 93.3%           |

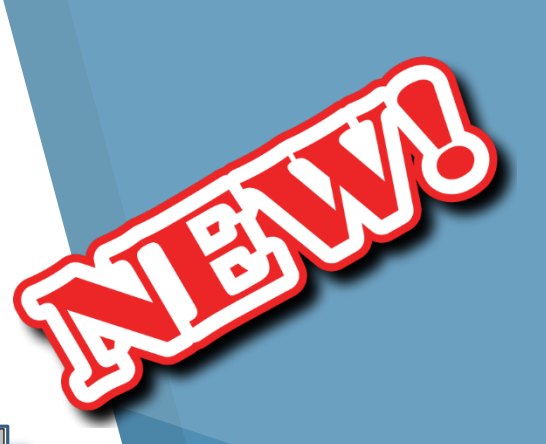

#### **Overall Score and Trended Performance**

- Rollup Scores for the combined measures contributing towards:
  - HIS HQRP Admit Measures
  - HIS HQRP Visit Measures
  - CAHPS Hospice HQRP Measures

| Overall Score & Trended Performance | High/Low<br>Better(+/-) | Provider | Your Org | SHP<br>Multistate | SHP<br>National |
|-------------------------------------|-------------------------|----------|----------|-------------------|-----------------|
| HIS HQRP Admit Measure Rollup       | +                       | 98.9%    | 98.9%    | 97.8%             | 97.8%           |
| HIS HQRP Visit Measure Rollup       | +                       | 82.5%    | 82.5%    | 83.2%             | 82.1%           |
| CAHPS Hospice HQRP Measure Rollup   | +                       | 84.8%    | 84.8%    | 82.6%             | 81.6%           |
| Overall Score                       | +                       | 92.0%    | 92.0%    | 90.6%             | 90.1%           |

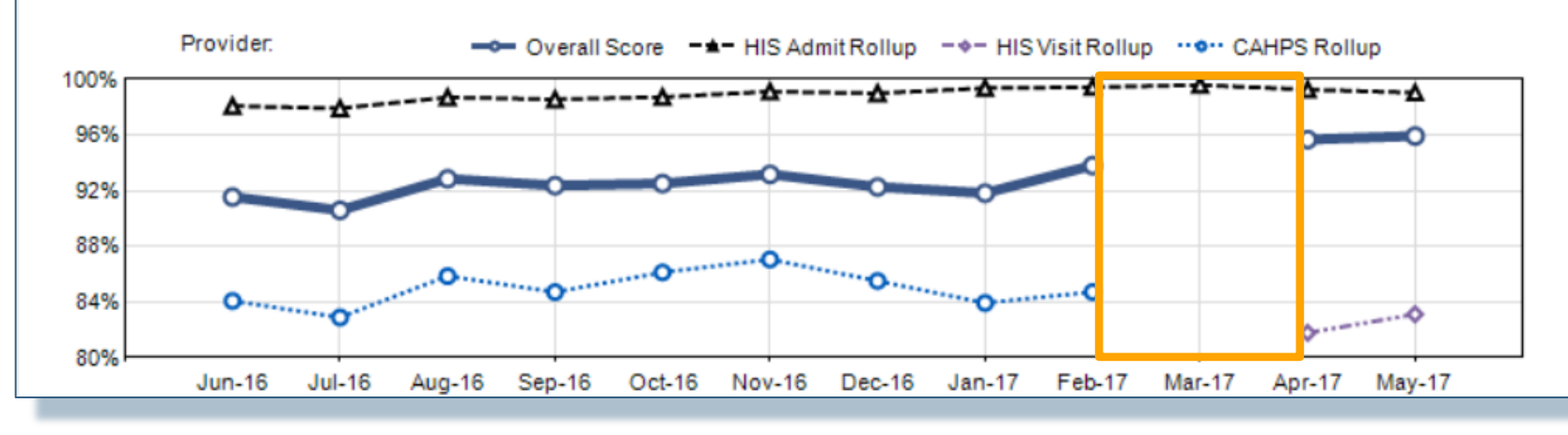

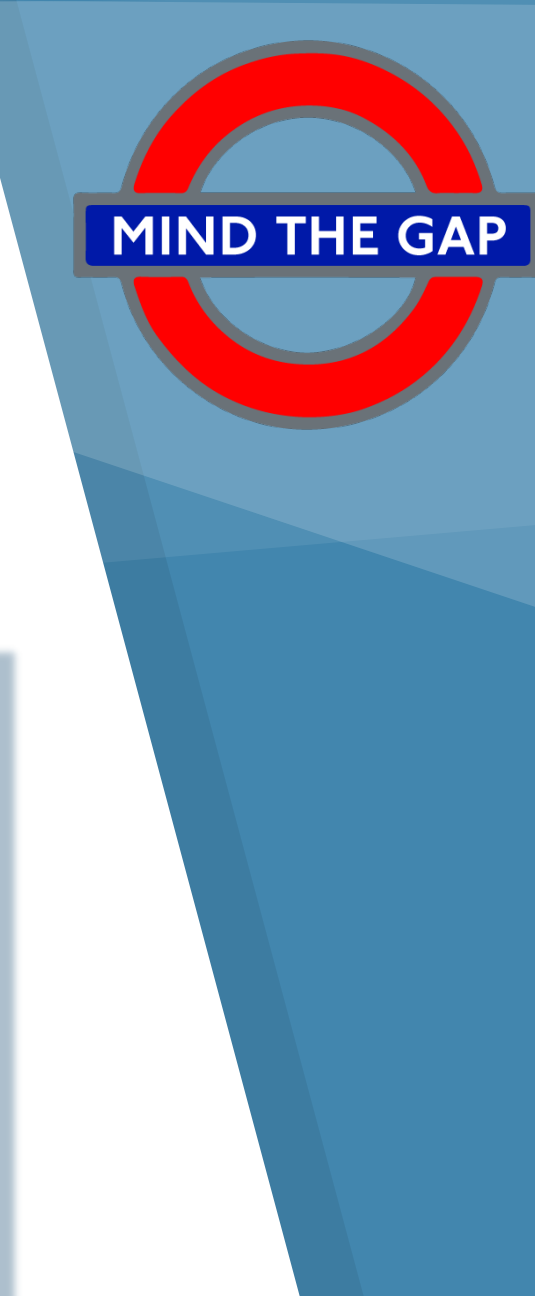

# Drilling Down to Patient Detail Reports

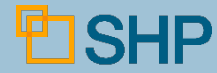

## **Drilling down to patient detail reports**

From the Scorecard, drill down into the HQRP Patient Detail Report.

| HIS    | HQRP Measures                                                                                          |                                                 | Higł<br>Bett      | n/Lo<br>er(+ | w<br>·/-)             |                 |               | С                  | Case | e Ma         | nage                   | er              |      |             |                    |           | Yo              | our (                 | Drg      |          |    |               | S                   | HP<br>((           | St<br>CA              | ate<br>)             |                          | ,<br>Na  | SHF<br>atio | o<br>nal                                    |                       |                    |
|--------|----------------------------------------------------------------------------------------------------|-------------------------------------------------|-------------------|--------------|-----------------------|-----------------|---------------|--------------------|------|--------------|------------------------|-----------------|------|-------------|--------------------|-----------|-----------------|-----------------------|----------|----------|----|---------------|---------------------|--------------------|-----------------------|----------------------|--------------------------|----------|-------------|---------------------------------------------|-----------------------|--------------------|
|        | Treatment Preferences +                                                                                |                                                 |                   |              |                       |                 | ~~~           | ~                  | -    | ~            |                        | 95.7            | %    | Ιſ          | 78.9%              |           |                 |                       |          |          | Г  | 1             | 86.                 | 0%                 | , [                   |                      | 87                       | .0%      |             |                                             |                       |                    |
|        | Beliefs/Values Addressed                                                                               |                                                 |                   |              | +                     | 1               | ~             |                    | ~~   | _            |                        | 91.0            | %    |             |                    |           |                 |                       |          | 92.      | 0% |               |                     | 1                  | 90.                   | 0%                   | ,                        |          | 90          | .0%                                         |                       |                    |
| ~      | Pain Screening                                                                                         |                                                 |                   |              | +                     | 11              | ~             |                    | ~    | _            |                        |                 | %    | ١Ī          |                    |           |                 |                       |          | 81.      | 2% |               |                     | (                  | 63.                   | 3%                   | , [                      |          | 63          | .0%                                         |                       |                    |
| dn     | Pain Assessment                                                                                        |                                                 |                   |              | +                     | l ŀ             | 5             |                    |      | _            |                        |                 | %    | ll          |                    |           |                 |                       |          | 94.      | 0% |               |                     | 1                  | 98.                   | 0%                   | ,                        |          | 99          | .0%                                         |                       |                    |
| ĭ      | Dyspnea Screening                                                                                      |                                                 |                   |              | +                     |                 | 5             |                    |      |              |                        |                 | %    | Ц           | _                  |           | _               | _                     | _        | 94       | 7% | 1             |                     | _                  | 95                    | 0%                   | L                        | _        | 95          | 0%                                          | 1                     |                    |
|        | Dyspnea Treatment<br>Opioid with Bowel F<br>2 1 in Last 2 Days (                                       | HQRP Patient<br>Superior Hospice<br>ure Details | Detail            |              |                       |                 |               |                    |      |              | _                      |                 | ŀ    |             |                    |           |                 |                       |          |          |    | 06/0<br>Repo  | 1/201(<br>ort Dat   | 3 - 05/<br>te: 06/ | /31/20<br>/14/2(      | )17<br>)17           | _                        |          | Patie       | nts:23                                      |                       |                    |
| /isits | ≥ 2 in Last 7 Days (<br>Measure Net<br>Measure Not Met                                                 |                                                 |                   | Tre<br>Pre   | eatmer<br>ferenc      | nt<br>:es       | Belie<br>Valu | ef<br>Ie           |      | Pain         | Scree                  |                 | h    |             |                    | Pain      | Asse            | issmei                | nt       |          |    | Dyspr<br>Scre | nea<br>en           | D                  | yspn                  | ea Tre               | eatme                    | nt       | Во          | Opioid<br>w el Re                           | g                     |                    |
| Cor    | nprehensive - Comp<br>Patient Ineligible - Meas<br>Patient Ineligible - Meas<br>No Data or Not Applica | sure Met<br>sure Not Met<br>uble                |                   |              | 0                     |                 |               |                    |      | Ś            | Ty <sub>l</sub><br>Too |                 | Г    |             | As                 | Asse      | ssmei<br>(5 req | nt Inclu<br>uired)    | Ided     | Г        |    |               |                     |                    |                       | Type<br>Trea<br>(not | es of<br>atment<br>treq) | Π        |             | PRN                                         | Bow                   | Compreh            |
|        | <ul> <li>Conducted</li> <li>Outside Time Window</li> <li>Not Conducted</li> </ul>                      | or Date Missing                                 |                   | Measure Met  | Other Life-Sustaining | Hospitalization | Measure Met   | Spiritual Concerns | Meas | everity (9=n |                        | Observ e<br>ual | None | Measure Met | sessment Completed | Sev erity | Character       | rrequency<br>Duration | Relieves | Function |    | Screened      | SOB Indicated (y/n) | Measure Met        | Initiated or Declined | Other Iveu           | Oxygen                   | Non- Med | Measure Met | Opioid (y/n)(not req)<br>Sched Opioid (y/n) | el Regimen: Init/Cont | iensive Assessment |
|        | Patient 🗘                                                                                              | Case Mgr 🗘 🛛 /                                  | Admit 🗘 DC 🗘      | \$           | \$                    | \$              | \$            | \$                 |      | • •          | \$ \$                  | \$ \$           |      | \$          | \$                 | \$\$      | \$ 3            | \$\$                  | \$\$     |          | ¢  | ¢             | \$                  | \$ \$              | \$ \$                 | \$                   | \$\$                     |          | <b>\$</b>   | : : :                                       |                       | ¢                  |
|        | (Demo Patient) Sam<br>Samson (5678910)                                                                 | Demo Clinician X                                | 11/11/16 11/21/16 | 0            |                       | ×               | <b>U</b>      | ×ſ                 | ) ~  | 2            |                        | ~               |      | 0           | ×                  |           |                 |                       |          |          | ſ  | • •           | n                   | 1                  |                       |                      |                          |          | 0           | y n                                         | ~ (                   | U                  |
|        | (Demo Patient) Charlie<br>Chess (456789)                                                               | Demo Clinician Y                                | 03/17/17 03/21/17 | 0            | ✓ ×                   | ~               | <b>U</b>      | ×ſ                 | ) ~  | 0            |                        |                 |      | 1           |                    |           |                 |                       |          |          | (  | • •           | n                   | 1                  |                       |                      |                          |          | 0           | y n                                         | ~ 1                   | U                  |
|        | (Demo Patient) Barry<br>Best (345678)                                                                  | Demo Clinician Z                                | 01/12/17 01/17/17 | 0            |                       | ~               | <b>U</b>      | × (                | • •  | 2            |                        | ~               |      | 0           | · .                | •         | •               | • •                   | ~        | •        | •  | • •           | n                   | 1                  |                       |                      |                          |          | 0           | y n                                         | ~ 1                   | U                  |
|        | (Demo Patient) Pete<br>Parker (23456)                                                                  | Demo Clinician A                                | 02/02/17 02/02/17 | 0            |                       | ~               | U             | ×ſ                 | •    | 1            |                        | ~               |      | 0           | •                  |           |                 |                       |          | •        | •  | •             | n                   | 1                  |                       |                      |                          |          | 0           | y n                                         | ~ 1                   | U                  |
|        | (Demo Patient) Hal<br>Jordan (12345)                                                                   | Demo Clinician B                                | 03/25/17 03/26/17 | 0            | • •                   | ~               | O             | × (                | ) ~  | 3            |                        | ~               |      | 0           | •                  | •         | ~               | • •                   | ~        | ~        | (  | • •           | у                   | 0                  | •                     | -                    | ~                        |          | 0           | y n                                         | ~ (                   | IJ                 |

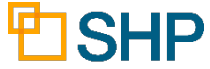

## **Drilling down to patient detail reports**

## Drill Down to:

- HQRP Patient Detail
- Potentially Avoidable Event Patient Detail
- HQRP Service Utilization
- CAHPS Hospice Survey Detail

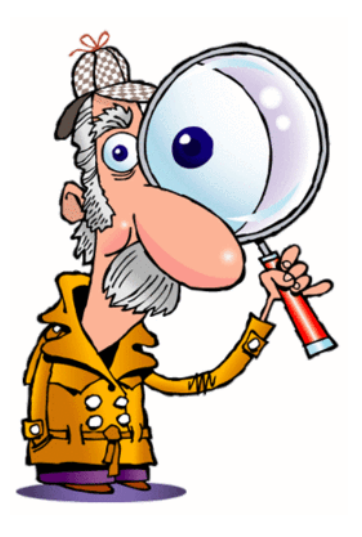

| arvey betan                                                                                                    | Patient and Measure Details                                                                                                    |                                                                                     | Patients: 35                                                                                    |
|----------------------------------------------------------------------------------------------------|----------------------------------------------------------------------------------------------------|-------------------------------------------------------------------------------------|-------------------------------------------------------------------------------------------------|
|                                                                                                    | Measure Met Treatment Belief Value Pain Screening Pain Assessment Dyspn Screen                                                                                                    | ea<br>Dyspnea Treatme                                                               | ent Opioid Bowel Constraint                                                                     |
| Potentially Avoidable Events Patien<br>Enterprise Name: Provider Group Name<br>vents: Hospitalizations, Emergent Care, Infections, Wounds                                                                                                    |                                                                                                    | Types of<br>Treatmer<br>Initiated or Declined<br>Measure Met<br>SOB Indicated (y/n) | fretensive Assessment<br>Bowel Regimen<br>PRN Opioid (y/n)<br>Sched Opioid (y/n)<br>Measure Met |
| HP ID         Patient Name         Patient ID         Case Mor           :         :         :         :         :         :         :         :         :         :         :         :         :         :         :         :         :         :         :         :         :         :         :         :         :         :         :         :         :         :         :         :         :         :         :         :         :         :         :         :         :         :         :         :         :         :         :         :         :         :         :         :         :         :         :         :         :         :         :         :         :         :         :         :         :         :         :         :         :         :         :         :         :         :         :         :         :         :         :         :         :         :         :         :         :         :         :         :         :         :         :         :         :         :         :         :         : <td:< td="">         :         :         <t< td=""><td>Admit The HQRP Service Utilization Patient Detail MM/DD/YYYY - M<br/>Enterprise Name: Provider Group Name Report Date: M</td><td></td><td></td></t<></td:<> | Admit The HQRP Service Utilization Patient Detail MM/DD/YYYY - M<br>Enterprise Name: Provider Group Name Report Date: M                                                                                                    |                                                                                     |                                                                                                 |
| 22345         Brown, Jane (DEMO)         123456         Smith.           22345         Brown, John (DEMO)         123456         Green,                                                                                                    | Visits Prior to Death                                                                                                    | Patients: 35                                                                        | $n$ $n$ $\uparrow$<br>$0$ $y$ $n$ $\checkmark$ $0$                                              |
| 2345 Cane, Jane (DEMO) 123456 Smith, Messi<br>2345 Cane, John (DEMO) 123456 Groot Messi                                                                                                    | e Met ≥ 1 Hospice Visits from RN, MD/NP/PA in Final 3 Days<br>e Not Met ≥ 2 Hospice Visits from Social Workers, Chaplains, LPN or Aides in last 7 Days                                                                                                    |                                                                                     | ↑ y y • ↓                                                                                       |
| Sale         Carlle, John (DEMO)         123456         Ortern         Measu           12345         Cohen, Jane (DEMO)         123456         Smith,         Patien           2345         Coleman, John (DEMO)         123456         Smith,         Patien                                                                                                    | e N/A - Continuous CareuLive DC<br>Death -1 Day -2 Day -3 Day -4 Day -5 Day -8 D<br>heligible - Measure Net<br>0 0 0 0 0 0 0 0 0 0 0 0 0 0 0 0 0 0 0                                                                                                     | lay                                                                                 |                                                                                                 |
| 1345         Brown, Jane (DEMO)         123456         Smith,           12345         Brown, John (DEMO)         123456         Green,                                                                                                    | nengolie - Measure Not Met<br>e - No Data<br>e - No Data<br>WD WP/PA<br>WD WP/PA<br>W |                                                                                     | $\sim 0 y y \sim 0$                                                                             |
| Patient                                                                                                    | Image: Second second second                                                                                                    |                                                                                     |                                                                                                 |
| Allen, Joh<br>Bayes, Joi                                                                                                    | 123456) (DEN 13245 10/30/20 0 0 1 2 3 3 1 2 3 3 1 2 3 3 1 2 3 3 1 2 3 3 1 2 3 3 1 2 3 3 1 2 1 3 1 2 3 1 2 3 1 2 1 3 1 2 3 1 2 1 3 1 2 3 1 2 1 3 1 2 3 1 2 1 3 1 2 3 1 2 1 3 1 2 3 1 2 3 1 2 1 3 1 2 3 1 2 3 1 2 1 3 1 2 3 1 2 3 1 2 1 3 1 2 3 1 2 3 1 3 1                                                                                                    | 13                                                                                  |                                                                                                 |
| Brown, Ja<br>Brown, Jo                                                                                                    | (123456) (DE 12345       10/30/22 (10/01/2)       0       2       1       1       1       2       1       1       1       1         (123456) (DE 12345       10/30/23 (10/01/2)       0       1       2       3       3       1       2       3       3       1       2       3       3       1       2       3       3       1       2       3       3       1       2       3       1       2       3       1       2       3       1       2       3       1       2       3       1       2       3       1       2       3       1       2       3       1       2       3       1       2       3       1       2       3       1       2       3       1       2       3       1       2       3       1       2       3       1       2       3       1       2       3       1       2       3       1       2       3       1       2       3       1       2       3       1       2       3       1       2       3       1       2       3       1       2       3       1       2       3       1                                                                                                    | 13                                                                                  |                                                                                                 |
| Cane, Jan<br>(DEMO)                                                                                                    | (123456) 12345 10/30/24 U U 1 1 1 1 1 1                                                                                                    |                                                                                     |                                                                                                 |
| Cane, Joh<br>(DEMO)                                                                                                    | 123450 12345 10/30/25 / /                                                                                                    |                                                                                     |                                                                                                 |
| Cohen, Ja<br>Coleman,                                                                                                    | e (123456) (DE 12345 10/30/26 O O 1 1 2 3 3 1 2 3 3 3 1 2 3 3 1 2 3 3 1 2 3 3 3 1 2 3 3 1 2 3 3 3 1 2 3 3 1 2 3 3 3 1 2 3 3 3 1 2 3 3 1 2 3 3                                                                                                    | 1 3 🗸                                                                               |                                                                                                 |
| Brown, Ja<br>Brown, Jo                                                                                                    | (123456) (DE 12345 10/30/28 0 1 2 3 3 1 2 3 3 1 2 3 3 1 2 3 3 (1 2 3 3 3 1 2 3 3 1 2 3 1 3 1                                                                                                    | 1 2                                                                                 |                                                                                                 |
|                                                                                                    |                                                                                                    |                                                                                     |                                                                                                 |

HQRP Patient Detai

Enterprise Name: Provider Group Nam

BSHP

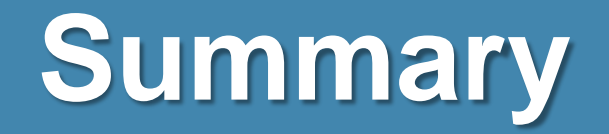

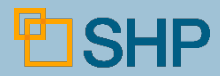

## **Important New Features to Remember**

- New data types, including: Provider, CCN, Case Manager, Team, Primary DX Category, Referral Source, A1802 Admitted From, and Primary Payer Name (check with your SHP Customer Manager to confirm which fields are available from your vendor)
- Take a granular look at your organization's performance for key metrics with drill-down to patient detail
- Staff level reporting for increased accountability on HQRP measure performance
- New financial reporting and PEPPER metrics
- Trended Spark Lines to assist with identifying negative trends and opportunities for improvement
   SHP

Don't Forget!

## **On-Demand Training Sessions**

The content of this video will soon be available on SHP University!

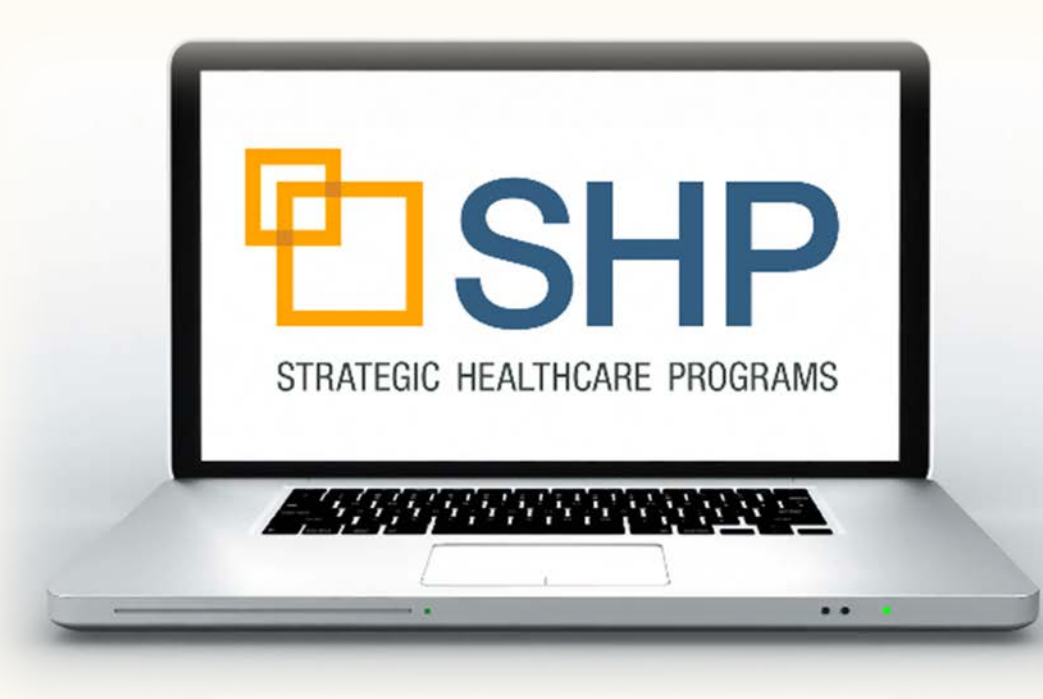

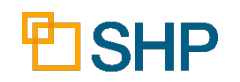

## **Putting the Information to Work**

- Explore, explore, explore, there are more new features than we could cover in an hour!
- Be sure to download the User Guide and use it to better understand the Overview and Scorecard reports.
- If you are part of a large organization, consider taking advantage of the Batch run and Expanded Format features.
- Remember that quality and accountability are more important than they have ever been in Hospice, and the new scorecards will be an effective way to keep track of success and areas for improvement
- We're here to help! Don't hesitate to contact your SHP Customer Manager or our Support department with any questions.

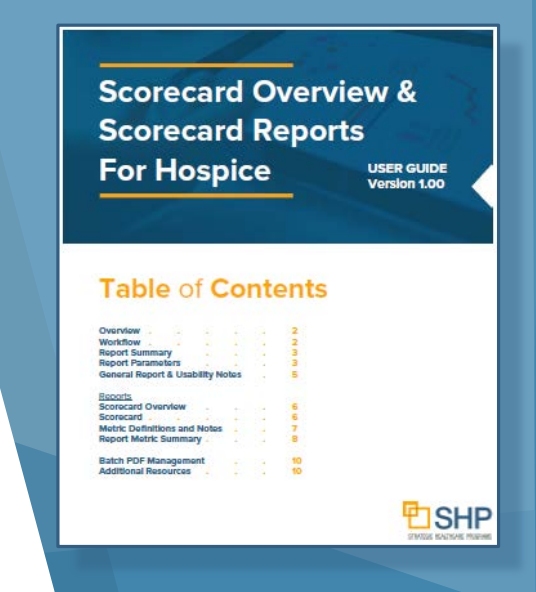

31

### **Questions and Answers**

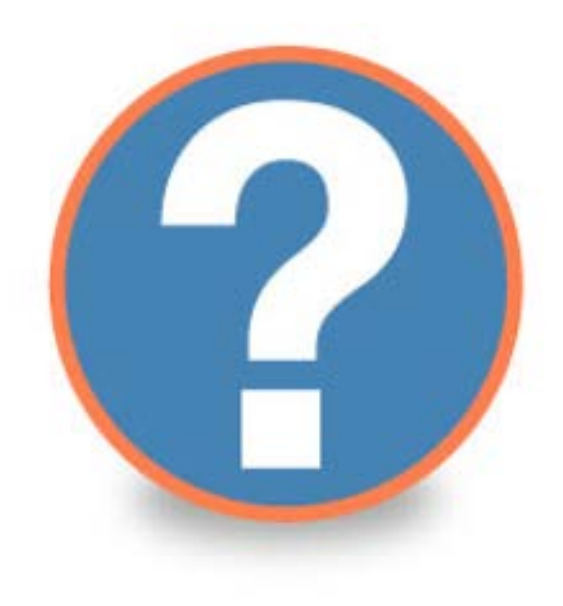

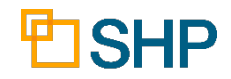

STRATEGIC HEALTHCARE PROGRAMS

# Thank you for attending!

**Questions?** Please Contact Us At:

Support@SHPdata.com

or call (805) 963-9446

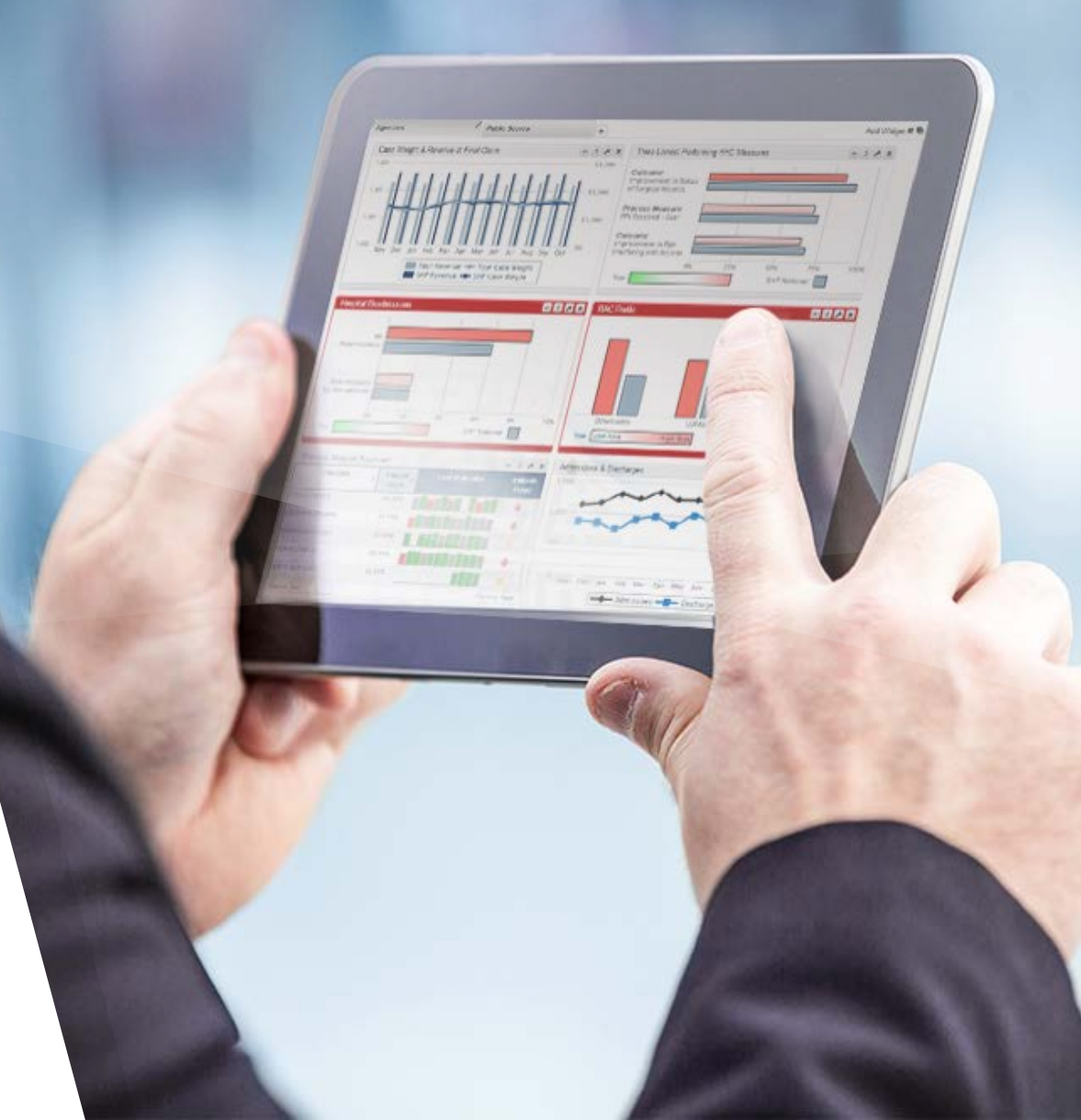